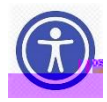

Slide 4

Slide 7

7KHUH DUH D FRXSOH RI ZD\V WR ORJ LQWR WKH 1<6(' \$SSC JRLQJWRWKHKRPHSOD/MHOLLORWKRUZRHKEUVZWIELEDUWRZVHU¶VDGG VHOHFWLQJWKH %XVLQHVV 3RUWKOWOWOSEKVQW DROUQRWKH7EKOLOORXVDHE

2

Slide 9

WKURXJK WKH TXHVWLRQV

ÀVWGRo!/")–RSbJ ਔ4#`\€twQveùípRQ´SDJH

Slide 8 7KLV VHFWLRQ GLV/DØDJØWNLKRHQ36SXDUJHH \ 7KH 36XUYH \ 1DYLJD VHFWLRQ RI WKH VXUYH\ 6XUYH\ KDV WZR VHFWLRQV )L 6HOHFW HDFK VHFWLRQ RI WKH VXUYH\ WR YLHZ WKH VXUY WAAH TXHVWLRQV DUH HQWHUHG XVLQJ EULHI GHVFULSWLRQV

8VH WKH <sup>3</sup>6DYH DQG & RQWLQXH' RU <sup>3</sup>1H[W' EXWWRQV DW W

6HOHFW 36(' 0RQLWRULQJ DQG 9HQGRU 3HUIRUPDQFH 6\VWH

VFUHHQ Slide 6 (QWHU \RXU XVHUQDPH DQG SLOQVVZRUG 7KHQ FOLFN <sup>3</sup>VLJ(

Slide 5 7KLV LV ZKDW \RX¶OO VHH RQFH \RX VHOHFW WKH %XVLQH \$ SSOLFDWLRQ % X V LQUHK VHV3 BRJU WQDOE X FWOWLR BODBODG WF KRHUQX IS IS HRU UF

LV ZKDW \RX¶OO VQHVHHRGQ&FOHYFRXXRVQ\SVHKH <sup>3</sup>%XVLQHVV 3RUWDO

Slide 27

7KH VHFRQG WDEOH UHTXHVWV WKH IROORZLQJ WR EH XSO 7KH ([WUDFODVVURRP \$XGLW

## 7KH 211LFH RI 0DQDJHPHQW DQG

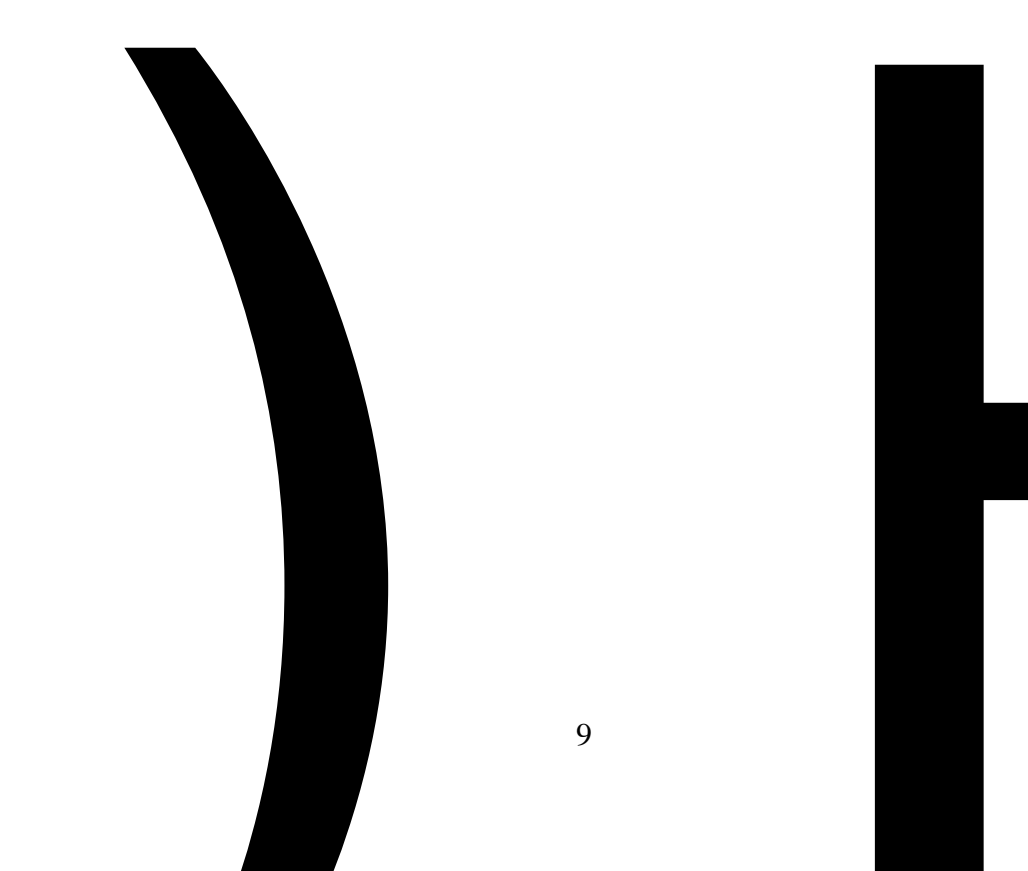

\$V PHQWLRQHG EHIRUH DOO VFKRRO GLVWULFWV DQG %2& DZDUGV DUH VXEMHFW WR690H6FLLQUDDH\$X\$GXLGWLW 7RKUH32UIRUFUHDRRI 0 %XGJHW¶V 8QLIRUP \*XLGDVQWFDFWH&V)5W†KDW DWF WKH FRPSOHW DXGLWHH PXV 6SHFL `\$XGLW ÅX`5€•V ¿&p ('OPPÀR,pP DQG VHC

Slide 36 7KH QH[W VXUYH\LV 6XUYH\ ZKLFK FRYHUV WKH 6LQJOH )LQDQFLDO 6WDWHPHQW )LQGLQJV 6HFWLRQ ,, DQG WKH ) 6HFWLRQ ,,, \$OO VFKRRO GLVRWWUXLEFRWLWWDWQKGL%-2%8X(K9YDHU)H UF

Slide 35 7KHUH DUH VHYHUDO DUHDV WKDW FRXOG VFXDEXPVLHW W6KXHU Y2HI\LF 6RPH KHOSIXO WLXSEVP WVRV DRYQLICGI X6QUYH\ LQFOXGH HQVXULO 7KMHOHFWLRQ RI WKH DZ\$HSZUROSQULYDHWUHLIW WVKHHVKHRQDH6FWLRO 3SD\PHQW GDWD ´)RU H[DPSOH LI\RX VXEPLW DQ ([HF ^RQ WKH SULRU VFUHHQ ZH ZLOO H[SHFOWG WR VHH 8SORDGLQJ WKH VLJQHG DQG GDWHG ([HPSWLRQ IRUP 6XEPLVVLRQ RI 1<6('¶V ([HPSWLRQ IRUP LI UHTXLUHG WKH 'LYLVLRQ RI 1<6('¶V ([HPSWLRQ IRUP LI UHTXLUHG 7KH FRUUHFWIQIGVRFQD QW WHD U[HPSWLRQ IRUP DQG 7KH VXEPLVVLRQ WRSQVHKDHU]KRQGWHKUFWIXGW WLV VXEMHFW \$XGLW RU63SUHRFLUDDP \$XGLW 3OHDVH HQVXUH WKDW \RX )HGHUDO \$XGLW &OHDULQJKRXVH SULRU WR VXEPLWWL

Slide 42 6 RPH KHOSIXO KLQWV IRU 6XUYH\ LQFOXGH HQVXULQJ WK 7 KH FRUUHFWLYH DFWLRQ SODQ V IRU HDFK 6 HFWLRQ QRWH WKDW LI\RX KDYH ERWK DQG \RX BLODWLVRXOEP, L, W E ILQGLQJ WKH VXUYH\ZLOO QRW EH DSSURYHG 7 KLV L

Slide 41 7KH QH[W TXHVWLRQ DVNV \RX WR XSORDG WKH %RDUG DSS D %RDUG UHVROXWLRQ IRU WKH FRUUHFWLYH DFWLRQ SOE WKH VXUYH\

UHTXLUHPHQWV

Slide 40 7KH QH[W TXHVWLRQ DVNV \RX WR XSORDG DQ\ %RDUG DSS ,, DQG RU 6HFWLRQ ,,, ILQGLQJV ,W DOVRWSLUYRHYDGWYVRGQH SW(

QHFHVVDU\ DQG VXEPLW WKH VXUYH\

Slide 39 7KH QH[W TXHVWLRQ DVNV ZKHWKHU \RX KDG DQ\ )LQDQFLD )HGHUDO \$ZDUG )LQGLQJV RU 4XHVWLRQHG & RVWV 6HFWLR DQG 4XHVWLRQHG & RVWV 6HOHFWPUHLWK1HRU´ 3 QHRV 1 XRUUW1×11HRU 1

Slide 38 7KH QH[W IHZ VOLGHV ZLOO FRYHU ZKDW¶V GLVSOD\HG LQ 7KH ILUVW TXHVWLRQ DVNV ZKHWKHUGSRIKLKIDFG \$DX GGLQQJO FRQGXFWHG \$QVZHU <sup>3</sup><HV´RU <sup>3</sup>1R´,I\RXU GLVWULFV 3URJIG DIFFLILF \$XGLW FRQGXFWHG SOHDVH VHOHFW QR

O 7KH \$QWLFLSDWHG FRPSOHWLRQ GDWH ,I DQ\ RI WKLV LQIRUPDWLRQ LV PLVVLQJ WKM FRUUHF 3OHDVH GR QRW VXEPLW WKH FRUUHFWLYH DFWLRQ SO DFFXUDF\ RI WKLV LQIRUPDWLRQ LV FULWLFDO WR RXU VXEPLWWLQJ DQ DFFXUDWH FRUUHFWLYM KOHFWIRKDOG SODO ,I WKH DXGLWHH GRHV QRW DJUHH ZLWK WKH DXGLW IL UHTXLUHG WKH FRUUHFWLYH DFWLRQ SODQ PXVW LQFO

• 7KH & RUUHFWLYH DFWLRQ SODQQHG DQG

DSSURYHG 7KH FRUUHFWLYH DFWLRQ SODQ V LQIULBQVGSLRQQIVIHPXWRW6H

7 KHD%LRG DSSURYHG FRUUHFWLYH DFWLRQ SODQ V DUH DFFHHRSFRV\$NXGGLWRR ä3500 piDDV pi€RHQENRWRVQXWE"PHLOWO W@KH€16R&U U)LHOF WP

13

&\$3 V

o ([SHFWHG GDWH VQRI LPSOHPHQWDWLR :H DOVR UHTXLUH WKH PHHWLQJ PLQXWHV %RDUG UHVR

7KH 5HJXODWRU\ \$XGLW UHSRUW DQG FRUUHFWLYH DFV 7KH FRUUHFWLYHQDEWWL&RQQS/OHDWQR SFHJXODWRU\ \$XGLWV o 7KH GHWDLOHG DFWLRQ WDNHQ RU SODQQHG WR FI ILQGLQJV RU D VWDWHPHQW ZKLFK GHVFULEHV WK XQQHFHVVDU\ DQG WKH

+HUH¶V ZKDW¶V UHTXLUHG IRU 6XUYH\ 7KH %RDUG DSSURYHG FRUUHFWLYH DFWLRQ SODQ V L ILQGLQJV

Slide 56

6XUYH\ LV GXH ZLWKLQ GD\V XRGLUWHFHLSW RIWKH 5HJXO

WKHUHRI

& RPPLVVLRQHU¶V 5HJXODWLRQ † DSSHRYHGGHFTRXUUHF7WWLKYDHW EH SUHSDUHG E\ HDFK VFKRRO GLVWULFW VXZSLHWUKLLQQWHQGH( GD\V RI UHFHLSW RI DQ DXGLW LQ UHVSRQVH WR DQ\ ILQGL DILQDO DXGLW UHSRUW LVVXHOROEO HWUKH262&ILFH RIWKH D ILQDO DXGLW UHSRUW LVVXHG E\ WKH 1HZ <RUN 6WD D ILQDO DXGLW UHSRUW LVVXHG E\ WKH 8QLWHG 6WDW

Slide 55 7KH QH[W VXUYH\ LV 6XUYH\ ZKLFK FRYHUV WKH 5HJXODV \$00 VFKRRO GLVWULFWV DQG %2&(6 PXVW VXEPLW SODQ

Slide 54 4XHVWURHQIXDUHV \RX WR FHUWLI\ ZKHWKHU \RXU VFKRRO G IXQFWLRQ UHTXLUHPHQW DQG LI \RX DUH H[HPSW WR FKHF PHHWV IRU H[HPSWLRQ IURP WKH LQWHUQDO DXGLW IXQFW

Slide 53 +HUH¶V ZKDW¶V GLVSOD\HG LQ 6XUYH\ % 4 X H V W L R Q U H T X L U H W K K R Q WR R UL Q/OF K R DR VO H G Z K/ H W U L F W L V LQWHUQDO DXGLW IXQFWLRQ UHTXLUHPHQW 6HOHFW LV UHTXLUHG WKHQ VXEPLW WKH VXUYH\ ,I \RX DQVZ

6XUYH\ % LV GXH RQ -XQH 7KH 2IILFH RI \$XGLW 6HUYLF WKH DSSURSULDWH FKHFNER [HHV[HBQ/03/LDQOGGEFVDKWH UZHKDHWRKQHV/ 30HDVH HQVXUH \RXU VFKRRO GLVWULFW VHC HIHPSWLRQ VHOHFW DSSOLHV W7RN RXEW D/ EQERVIRIOH GSLU/HWYULIRFXW/ \HDU ¶V JHQ UHIHU WR WIKH HROE WWDKH DFWXDO HQUROOPHQW RI VWXGHQWV 3URSHUW\7D[5HSRUW & DUG ,I\RX DUH QRW VXUH SOHD\

Slide 52

Slide 57 +HUH¶V ZKDW¶V GLVSOD\HG LQ 6XUYH\ Slide 62

+HUH DUH WKH OLQNV WR WKH VXSSRUWLQJ GRHFUX W/HRQWWK/H 3RZHU3RLQW VOLGHV IRU GLUHFW DF EBIO/ 36 RWURW 120/06 KA/LXOWLOG N/D SURYLGHV D FRPSOHWH JXLGH WR DOO WKH ILQDQFLDO VXU VXUYH\ XVHUV RU FHUWGL(I'L\$HOU 16/VISIO HØN/MBHRUUHJIRHW/ WRRX W/KKH/HU, SDVVZRUG SOHPEDSAWHIOLELHELELELELEW) RRWV 16/HFRXQWLQJ RU DXGLWLQJ SOHDVH U\$HXBUWW RHWH/UHHQFH 0DQXDO

Slide 63

\$QG ILQDOO\ KHUH¶V RXU ZHEVLWH DQG FRQWDFW LQIRUP